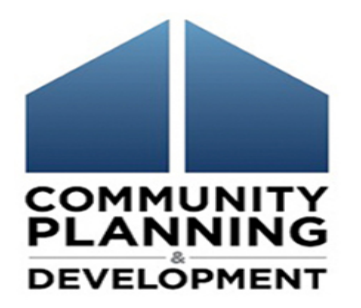

## Submitting Your CoC's System Performance Measures Report in HDX

2016 Data Submission Guidance Tuesday June 21, 2016

# Welcome and Introductions

## **Norman Suchar**

### Director, Office of Special Needs Assistance Programs

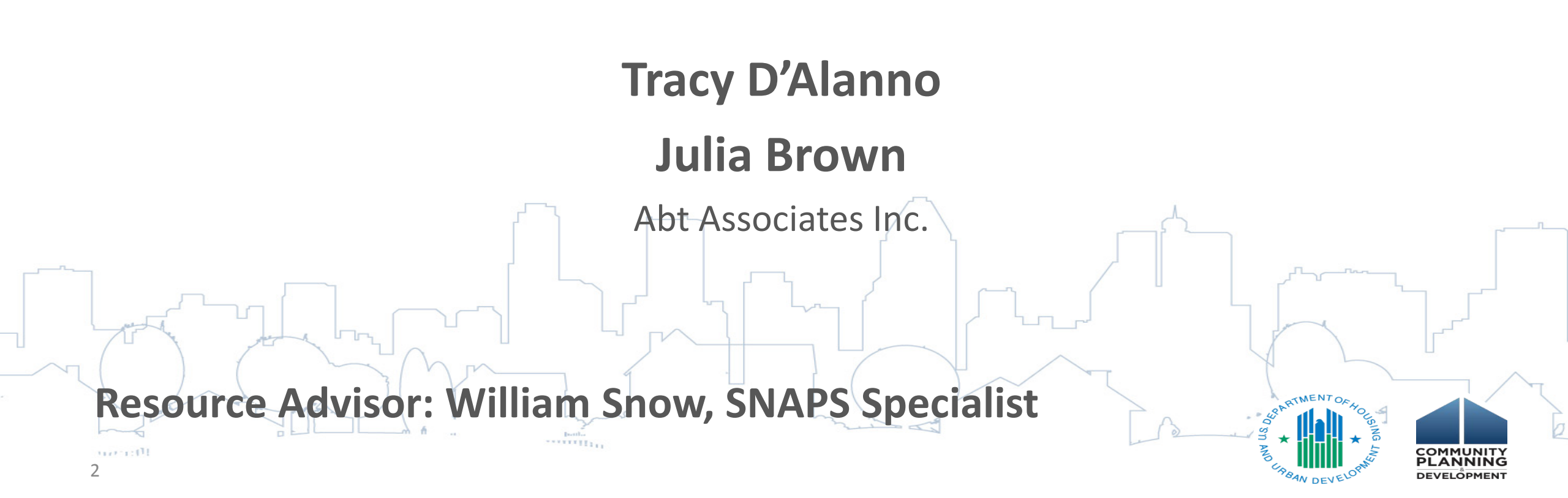

# Webinar Logistics

- Due to the high volume of participants, phone lines are muted
- Throughout the webinar, you will be able to type in a question to the Resource Advisors
- Webinar will last approximately 60 minutes
- We will offer time at the end for Q&A

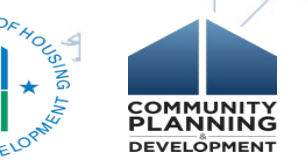

## Learning Objectives

- How to set up or update your account in HDX for appropriate users
- How to open a new report in the Sys PM Module and manually enter data from your CoC's HMIS-based
   System Performance Measures report
- How to upload data directly via CSV, if available from your HMIS vendor

How to review, finalize, and submit your data

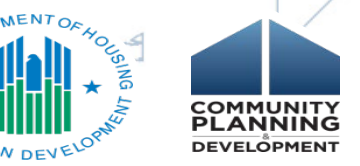

## **Presentation Overview**

uestions

- Background and Available Resources
- Submission Timeline
- Preparing for Submission
- Creating a Report in HDX
- Importing Data into the Module
- Navigating the Module
  - Validations and Final Submission

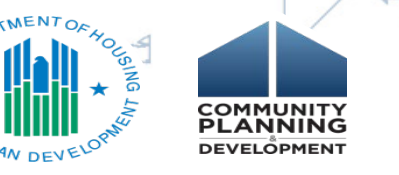

## Acronyms

- Sys PM: System Performance Measures
- HMIS: Homeless Management Information
   Systems
- HDX: HUD Homelessness Data Exchange
   PIT Counts: Point-in-Time Counts

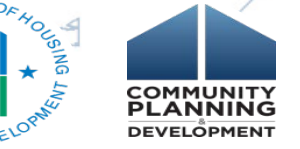

# System Performance Measures: Background and Available Resources

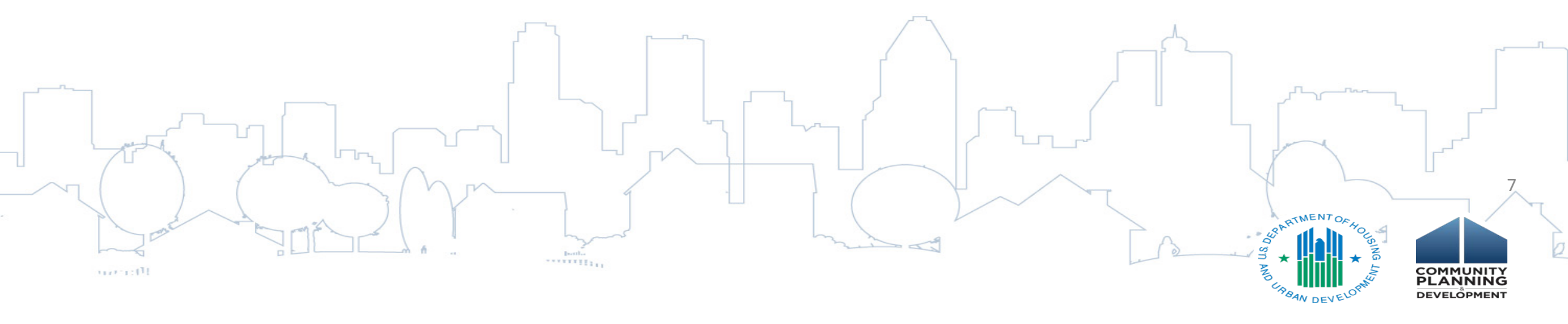

## HUD System Performance Measures

- 1. Length of Time Homeless
- 2. Returns to Homelessness
- 3. Number of Homeless Persons
- 4. Employment and Income Growth (CoC Program-funded Projects only)
- 5. Persons who Become Homeless for the First Time
- Homeless Prevention and Housing Placement of Persons defined by category 3 of HUD's Homeless Definition (CoC Program-funded Projects only)

7a. Successful Placement from Street Outreach

7b. Successful Placement in or Retention of Permanent Housing

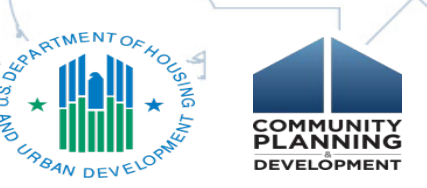

## Guidance & Resources

HUD System Performance Measures page on the HUD Exchange: <u>https://www.hudexchange.info/coc/guides/system-performance-measures</u>

- System Performance Measures Introductory Guide
  - Overview and explanation of each measure
- System Performance Measures in Context
  - High level summary for CoC stakeholders
- System Performance Measures Videos
  - White board graphics that visually explain each measure
- System Performance Measures Tools
  - System Performance Measures HMIS Programming Specifications
  - System Performance Measures Table Shells

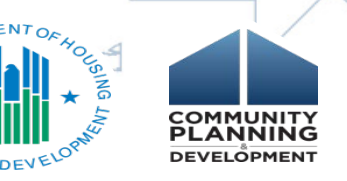

## System Performance Measure Videos

| () HUD Exchange                                                                                                    | 🕨 Login to                                                                                                    | My HUD Exchange About Email Updates Contact Us<br>Search HUD Exchange Q                                                                            |                                                                                                    |                                      |
|----------------------------------------------------------------------------------------------------|----------------------------------------------------------------------------------------------------|----------------------------------------------------------------------------------------------------|----------------------------------------------------------------------------------------------------|--------------------------------------|
| Home   Manage a Program   News   Training & Events                                                                                                    | Get Assistance About Grantees                                                                                                    | Powered by Google Search Appliance                                                                                                    |                                                                                                    |                                      |
| Training & Events Main                                                                                                    | 14                                                                                                    |                                                                                                    |                                                                                                    |                                      |
| CoC System Performance Measures V<br>The following videos will assist Continuum of Care (CoC) leaders,<br>measures and facilitate conversations about how to effectively us<br>of the measure, an illustrated depiction of how the measure is cal<br>Get Credit | ideos<br>System Administrators, and other community stakeholders is<br>e the HUD-required system performance measures. Each vic<br>culated, and some considerations for how the results can be                                             | n understanding the system performance<br>teo provides a detailed description of the purpose<br>used locally to inform system planning.            |                                                                                                    |                                      |
| Coc System Performance Measures • *                                                                                                    | System Performance Measures Overview<br>This video provides recipients and subrecipients with an o<br>are based on the requirements first laid out in the 2009 Hi<br>measure; how HUD will use the measures; and moving from<br>Transcript | verview of the system performance measures that<br>EARTH Act. Participants will learn: what they<br>m project to system-level of performance data. |                                                                                                    |                                      |
| MEASURES                                                                                                    | CoC 5                                                                                                    | System Performance Measure #3 Video: Number of Home<br><u>PIT</u><br>Q ES<br>NU EB FS                                                              | ess Persons - 10/1/15                                                                                                    |                                      |
| Performance Measures Overview Video 10/17/15<br>Performance<br>Measures                                                                                                    |                                                                                                    | UNSHELTERED SHELTERE                                                                                                    | $\begin{array}{c} 12 \\ 38 \\ 115 \\ 71 \\ 20 \\ 24 \\ 24 \\ 1 \\ 10 \\ 20 \\ 24 \\ 1 \\ 20 \\ 24 \\ 1 \\ 20 \\ 20 \\ 1 \\ 20 \\ 1 \\ 20 \\ 1 \\ 1 \\ 1 \\ 20 \\ 1 \\ 1 \\ 1 \\ 1 \\ 1 \\ 1 \\ 1 \\ 1 \\ 1 \\ $ |                                      |
| NORM SUCHAR<br>Director, Office of Special Needs Assistance Progra                                                                                                    | * ms                                                                                                    | <b>4</b> • 225/712                                                                                                    | SSARTMENT OF H                                                                                                    | COMMUNITY<br>PLANNING<br>DEVELOPMENT |

## **Timeline and Preparation**

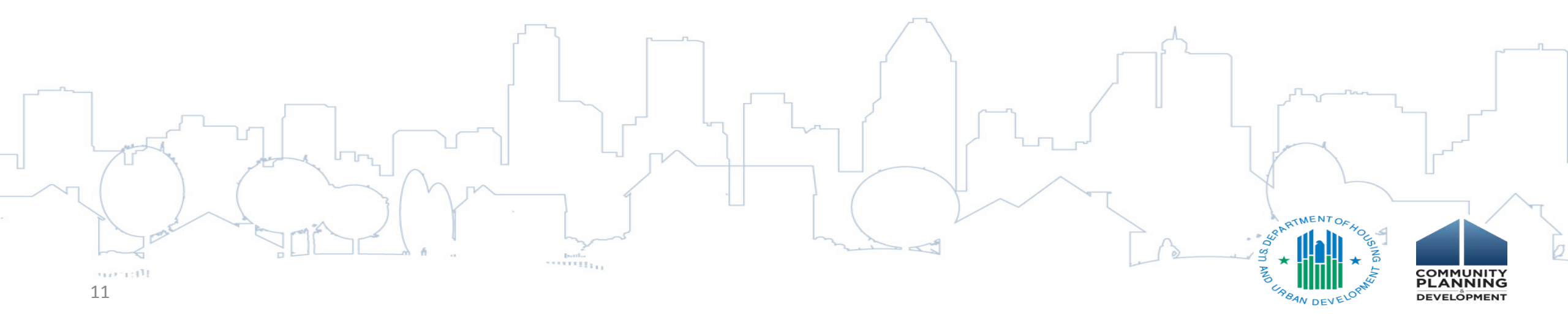

## **Submission Timeline**

12

# CoCs must submit their 2016 System Performance Measures data by: Monday, August 1, 2016 7:59:59 DON'T MISS THE DEADLINE! **Eastern Time** Meeting the data submission deadline is a factor considered by HUD in the annual CoC Program Competition

# **Preparing for Submission**

## Steps:

1. Review System Performance Measures: 2016 Data Entry Guidance

- 2. Confirm Active User Accounts in the <u>HUD</u> <u>Homelessness Data Exchange (HDX)</u>
- Generate a System Performance Measures Report from the CoCs HMIS for the time period 10/1/2014 – 9/30/2015

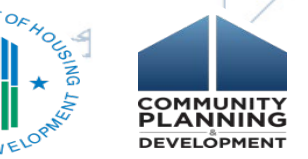

## Accessing the Sys PM Module in HDX

Two ways to access the Sys PM **Module in** HDX L-m

| oard keporung                           | Status CoC O      | rerview                                           |                                             |                                                   |
|-----------------------------------------|-------------------|---------------------------------------------------|---------------------------------------------|---------------------------------------------------|
| rting Status fo                         | or AA-101         | - Test CoC 1                                      |                                             |                                                   |
| primary contact for                     | this CoC, you     | may access the HDX Admir                          | 1                                           |                                                   |
| ick here to update y                    | our account in    | normation                                         |                                             |                                                   |
| Housing Inventor<br>Status: In Progress | ry Counts         | Report Due: 5/2/2016<br>Errors: 37<br>Warnings: 9 | Point-in-Time Counts<br>Status: In Progress | Report Due: 5/2/2016<br>Errors: 64<br>Warnings: 2 |
| Date of I                               | nventory Count:   | 4/1/2016                                          | Sheltered Populations (most re              | ecent count)                                      |
| Total                                   | Organizations:    | 1                                                 | Date of Cour                                | nt: 1/28/2016                                     |
|                                         | Total Projects:   | 7                                                 | Total Person                                | s: 51                                             |
| Total Ye                                | ar-Round Beds:    | 192                                               | Total Household                             | ls: 33                                            |
| Total                                   | Sheltered PIT1:   | 198                                               |                                             |                                                   |
| 1                                       | Utilization Rate: | 103%                                              | Unsheltered Populations (most               | recent count)                                     |
|                                         | Updated By:       | Stefan Baumgartner                                | Date of Cour                                | nt: 1/28/2016                                     |
|                                         | Updated On:       | 4/29/2016                                         | Total Person                                | is: 0                                             |
|                                         |                   | View HIC                                          | Total Household                             | s: 0<br><u>View Pl</u>                            |
| AHAR <sup>2</sup>                       | F                 | inal Data Due: 12/23/15<br>Errors: 44             | Sys PM<br>Status: In Progress               | Report Due: 10/1/2015<br>Errors: 0                |
|                                         |                   | vvamings:0                                        |                                             | Warnings: /                                       |

14

## Manual Data Entry

|                      | ouule (Sys Fm)      | orts Measure 1   | Measure 2      | Measure 3 1  | leasure 4   | Measure 5   | Measure 6 | Measure 7 |
|----------------------|---------------------|------------------|----------------|--------------|-------------|-------------|-----------|-----------|
| ummary of SysPM Cou  | nts for AA-102 - Te | st CoC 2         |                |              |             |             |           |           |
| lew Report           |                     |                  |                |              |             |             |           |           |
| porting Period State | rs of Report        | Addition         | al information | about System | n Performa  | nce Measure | 85        |           |
| records to display.  |                     | can be<br>below: | found on the   | HUD Exchange | e using the | links shown |           |           |
|                      |                     | • Perfe          | mance Mea      | sures Module | Resources   |             |           |           |
|                      |                     | Vend             | lor Specs      |              |             |             |           |           |
|                      | ſſ                  | -~_              |                |              |             | <u></u>     |           |           |
|                      |                     |                  |                |              |             |             | <u></u>   |           |
| ΠΟΚ ΟΠ ΤΠΘ           | e piue <i>i</i> v   | ew Ko            | epor           | ТВИ          | ττοι        |             |           | L         |
|                      |                     |                  |                |              |             | _           | Ing       |           |
|                      |                     |                  |                |              |             |             |           |           |

## Importing Sys PM Data from HMIS

| fomelessness D   | Home Dashboard Hill    | PIT AHAR    | nt CoC 2<br>Bys PM Mess | sages Reports     |               |           |           |           |                  |        |
|------------------|------------------------|-------------|-------------------------|-------------------|---------------|-----------|-----------|-----------|------------------|--------|
| Performance M    | easurement Module (Sys | PM) Reports | Measure 1               | Acastore 2 Meason | e.2 Measure.4 | Measure 5 | Measure 6 | Measure 7 | Reporting Status | Import |
| Import SysPI     | M Data                 |             |                         |                   |               |           |           | -         |                  |        |
| Select CSV File: | sample data 102.csv    |             |                         |                   |               |           | Upload Fi |           |                  |        |
| Uploaded file:   |                        |             |                         |                   |               |           |           | 100       |                  |        |
| File size:       |                        |             |                         |                   |               |           |           |           |                  |        |
| Total Records:   |                        |             |                         |                   |               |           |           |           |                  |        |
| Missing Fields:  |                        |             |                         |                   |               |           |           |           |                  |        |
| Total Errors:    | ÷                      |             |                         |                   |               |           |           |           |                  |        |
| Total Warnings:  |                        |             |                         |                   |               |           |           |           |                  |        |

- Navigate to the <u>Import</u> tab on the gray toolbar;
- Select CSV File option;

Upload the file.

Select the CSV file that contains the data; and

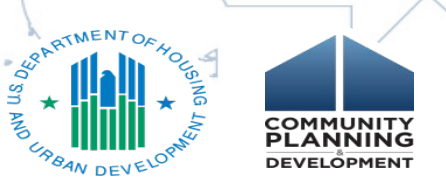

## Successful Import

 Green box indicates import was successful and the user can submit data

 Click on the gray submit button

(Thy

Import SysPM Data
Select CSV File:
Uploaded file: sample data 102.csv
File size: 1,764 (b)

Performance Measurement Module (Sys PM)

Total Records: 1 Missing Fields: 0

Total Errors: 0

Total Warnings: 0

-----

| Expectd Name In File | Type       | Required<br>Field | Found<br>In File | Mapped Db Field       | © Errors or 📥 Warnings |   |
|----------------------|------------|-------------------|------------------|-----------------------|------------------------|---|
| CoCCode              | String(5)  | 796               | Yes              | oscid                 |                        |   |
| ReportDataTime       | DateTime   | Yes               | Yes              | oreatedOn             |                        |   |
| ReportStartDate      | Date       | Yes.              | Yes              | report/ngPeriodCate   |                        |   |
| ReportEndDate        | Date       | (a)               | Yes              | ReportEndDate         |                        |   |
| SoftwareName         | String(50) | - 35 -            | Yes.             | SoftwareName          |                        |   |
| SourceType           | Integer    | ~                 | Yes              | SourceType            |                        |   |
| SourceContactFirst   | String(50) |                   | Yes              | SourceContactFirst    |                        |   |
| SourceContactLast    | String(50) | 1                 | Yes              | SourceContectLast     |                        |   |
| SourceContactEmail   | String(50) |                   | Yes              | SourceContactEmail    |                        |   |
| ESSHUriverse_1A      | Integer    |                   | Yes              | personaExShUniverse   |                        |   |
| ESSHAvoTime 1A       | Depimal    |                   | Yes              | personaExShAverapeLOT |                        | 1 |

**Beports** 

Measure 1

Measure 2

Measure 3

Measure 4

Measure 5

Upload File

#### Data Preview

·········

|   | CoCCode | ReportDateTime | ReportStartDate | ReportEndDate | SoftwareName | SourceType | SourceContactFirst | SourceContactLast | SourceContactEmail | ESSHU |
|---|---------|----------------|-----------------|---------------|--------------|------------|--------------------|-------------------|--------------------|-------|
| 1 | AA-102  | 10/1/2012      | 12/13/2012      |               |              |            |                    |                   |                    | 2     |
| - |         |                |                 |               |              |            |                    |                   |                    |       |

Submit

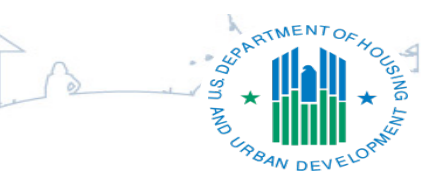

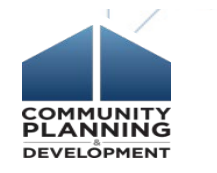

## Successful Import (continued)

File has been successfully processed for current CoC.

#### Data Validation: Validated - can submit

| Expectd Name In File | Туре       | Required<br>Field | Found<br>In File | Mapped Db Field        | • Errors or 🔺 Warnings |
|----------------------|------------|-------------------|------------------|------------------------|------------------------|
| CoCCode              | String(6)  | Yes               | Yes              | cocid                  |                        |
| ReportDateTime       | DateTime   | Yes               | Yes              | createdOn              |                        |
| ReportStartDate      | Date       | Yes               | Yes              | reportingPeriodDate    |                        |
| ReportEndDate        | Date       | -                 | Yes              | ReportEndDate          |                        |
| SoftwareName         | String(50) | -                 | Yes              | SoftwareName           |                        |
| SourceType           | Integer    | -                 | Yes              | SourceType             |                        |
| SourceContactFirst   | String(50) | -                 | Yes              | SourceContactFirst     |                        |
| SourceContactLast    | String(50) | -                 | Yes              | SourceContactLast      |                        |
| SourceContactEmail   | String(50) | -                 | Yes              | SourceContactEmail     |                        |
| ESSHUniverse_1A      | Integer    | -                 | Yes              | personsEsShUniverse    |                        |
| ESSHAugTime 1A       | Decimal    |                   | Vae              | pareoneFeShAuaragal OT |                        |

# Successful Submission

TMEN

COMMUNITY PLANNING

DEVELÖPMENT

#### Data Preview

| # | CoCCode | ReportDateTime | ReportStartDate | ReportEndDate | SoftwareName | SourceType | SourceContactFirst | SourceContactLast | Sou |
|---|---------|----------------|-----------------|---------------|--------------|------------|--------------------|-------------------|-----|
| 1 | AA-102  | 10/1/2012      | 12/13/2012      |               |              |            |                    |                   |     |
| * |         |                |                 |               |              |            |                    |                   |     |

Sucessfully saved in db

## Unsuccessful Import

# Exported data with errors

User can either fix the error(s) or manually

enter data from the HMIS report

|                 | _         |              |
|-----------------|-----------|--------------|
| Uploaded file:  | Error Fil | e AA 102.csv |
| File size:      | 1,766 (D) |              |
| Total Records:  | 1         |              |
| Missing Fields: | 1         |              |
| Total Errors:   | 1         |              |
| Total Warnings: | 1         |              |

#### Data Validation Error - can not submit

| Expectd Name In File | Туре       | Required<br>Field | Found<br>In File | Mapped Db Field        | ● Errors or ▲ Warnings                                           | Â |
|----------------------|------------|-------------------|------------------|------------------------|------------------------------------------------------------------|---|
| CoCCode              | String(6)  | Yes               | Yes              | cocid                  |                                                                  | Н |
| ReportDateTime       | DateTime   | Yes               | Yes              | createdOn              |                                                                  |   |
| ReportStartDate      | Date       | Yes               | Yes              | reportingPeriodDate    |                                                                  | 1 |
| ReportEndDate        | Date       | -                 | Yes              | ReportEndDate          |                                                                  | 1 |
| SoftwareName         | String(50) | -                 | Yes              | SoftwareName           |                                                                  |   |
| SourceType           | Integer    | -                 | Yes              | SourceType             |                                                                  |   |
| SourceContactFirst   | String(50) | -                 | Yes              | SourceContactFirst     |                                                                  | ] |
| SourceContactLast    | String(50) | -                 | Yes              | SourceContactLast      |                                                                  |   |
| SourceContactEmail   | String(50) | -                 | Yes              | SourceContactEmail     |                                                                  |   |
| ESSHUniverse_1A      | Integer    | -                 | Yes              | personsEsShUniverse    | Line #1: value (two) is not an integer                           |   |
| FSSHAunTime 1A       | Decimal    |                   | No               | nareoneFeShAuaraoal OT | A Field is mission in the file and sustem will store MIU L in dh | - |

#### Data Preview

| = | CoCCode | ReportDateTime | ReportStartDate | ReportEndDate | SoftwareName | SourceType | SourceContactFirst | SourceContactLast | SourceContactEmail | ESSHUniverse_1A | Ε. |
|---|---------|----------------|-----------------|---------------|--------------|------------|--------------------|-------------------|--------------------|-----------------|----|
| 1 | AA-102  | 10/1/2012      | 12/13/2012      |               |              |            |                    |                   |                    | two             | 2  |
|   |         |                |                 |               |              |            |                    |                   |                    |                 |    |

Can not submit with errors

## Navigating the Sys PM Module

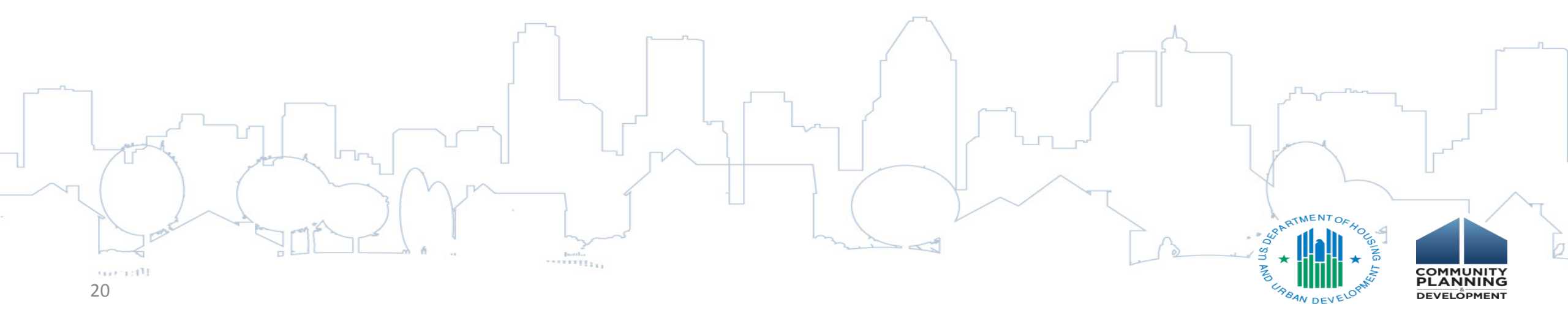

## Navigating the Sys PM Module

21

| Homelessness Data Exchange Now viewing data for: AA-102 - Test CoC 2 |           |           |            |           |           |           |           |                  |        |  |
|----------------------------------------------------------------------|-----------|-----------|------------|-----------|-----------|-----------|-----------|------------------|--------|--|
| Home Dashboard HIC PIT AHAR                                          | Svs PM Me | ssages Re | eports HDX | Admin     |           |           |           |                  |        |  |
| Performance Measurement Module (Sys PM) Broats                       | Measure 1 | Measure 2 | Measure 3  | Measure 4 | Measure 5 | Measure 6 | Measure 7 | Reporting Status | Import |  |

- Click on links in the gray navigation bar to access the seven different Sys PM tables and to enter and review data for each measure and associated metrics.
- In addition, users may also click on the *"Save and Go to Next Measure"* blue box on the bottom right corner of each page to navigate to the next measure

Save and Go to Next Measure

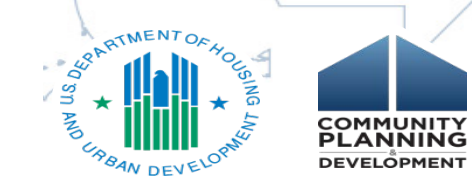

## Measure 1: Length of Time Persons Remain Homeless (Table 1a)

This measures the number of clients active in the report date range across ES, SH (Metric 1.1) and then ES, SH and TH (Metric 1.2) along with their average and median length of time homeless. This includes time homeless **during** the report date range as well as **prior** to the report start date, going back no further than October, 1, 2012.

#### Metric 1.1: Change in the average and median length of time persons are homeless in ES and SH projects. Metric 1.2: Change in the average and median length of time persons are homeless in ES, SH, and TH projects.

|     |                              | Universe (Persons) |            | Average LOT Homeless (bed nights) |            |            | Median LOT Homeless (bed nights) |                         |            |
|-----|------------------------------|--------------------|------------|-----------------------------------|------------|------------|----------------------------------|-------------------------|------------|
|     |                              | Previous FY        | Current FY | Previous FY                       | Current FY | Difference | Previous FY                      | Current FY              | Difference |
| 1,1 | Persons in ES and SH         |                    |            |                                   |            |            |                                  |                         |            |
| 1.2 | Persons in ES, SH,<br>and TH |                    |            |                                   |            |            |                                  |                         |            |
| 22  |                              | <u>}</u>           |            |                                   |            |            |                                  | AND UR BOAN DEVELOPMENT |            |

a. This measure is of the client's entry, exit, and bed night dates strictly as entered in the HMIS system.

## Measure 1: Length of Time Persons Remain Homeless (Table 1b)

#### b. Due to changes in DS Element 3.17, metrics for measure (b) will not be reported in 2016.

This measure includes data from each client's "Length of Time on Street, in an Emergency Shelter, or Safe Haven" (Data Standards element 3.17) response and prepends this answer to the client's entry date effectively extending the client's entry date backward in time. This "adjusted entry date" is then used in the calculations just as if it were the client's *actual* entry date.

|     |                              | Universe    | (Persons) Average LOT Homeless (bed nights) |             |            | Median LOT Homeless (bed nights) |             |                  |             |
|-----|------------------------------|-------------|---------------------------------------------|-------------|------------|----------------------------------|-------------|------------------|-------------|
|     |                              | Previous FY | Current FY                                  | Previous FY | Current FY | Difference                       | Previous FY | Current FY       | Difference  |
| 1.1 | Persons in ES and SH         |             |                                             |             |            |                                  |             |                  |             |
| 1.2 | Persons in ES, SH,<br>and TH |             |                                             |             |            |                                  |             |                  |             |
|     |                              |             |                                             |             |            |                                  | Sa          | ve and Go to N   | ext Measure |
| 23  |                              | - f         | Books                                       |             | hand and   | 1                                |             | SOM ATMENT OF HO |             |

# Measure 2: Persons who Exit to Permanent Housing and Return to Homelessness

#### Measure 2: The Extent to which Persons who Exit Homelessness to Permanent Housing Destinations Return to Homelessness

|                                  | Total # of<br>Persons who<br>Exited to a<br>Permanent<br>Housing | Returns to Homelessness<br>in Less than 6 Months<br>(0 - 180 days) |              | Returns to Homelessness Retu<br>from 6 to 12 Months fr<br>(181 - 365 days) |              | Returns to Ho<br>from 13 to 2<br>(366 - 73 | Returns to Homelessness<br>from 13 to 24 Months<br>(366 - 730 days) |              | Number of Returns<br>in 2 Years |  |
|----------------------------------|------------------------------------------------------------------|--------------------------------------------------------------------|--------------|----------------------------------------------------------------------------|--------------|--------------------------------------------|---------------------------------------------------------------------|--------------|---------------------------------|--|
|                                  | (2 Years<br>Prior)                                               | # of Returns                                                       | % of Returns | # of Returns                                                               | % of Returns | # of Returns                               | % of Returns                                                        | # of Returns | % of Returns                    |  |
| Exit was from SO                 |                                                                  |                                                                    |              |                                                                            |              |                                            |                                                                     |              |                                 |  |
| Exit was from ES                 |                                                                  |                                                                    |              |                                                                            |              |                                            |                                                                     |              |                                 |  |
| Exit was from TH                 |                                                                  |                                                                    |              |                                                                            |              |                                            |                                                                     |              |                                 |  |
| Exit was from SH                 |                                                                  |                                                                    |              |                                                                            |              |                                            |                                                                     |              |                                 |  |
| Exit was from PH                 |                                                                  |                                                                    |              |                                                                            |              |                                            |                                                                     |              |                                 |  |
| TOTAL Returns<br>to Homelessness |                                                                  |                                                                    |              |                                                                            |              |                                            |                                                                     |              |                                 |  |

### Measure 3: Number of Homeless Persons (Metric 3.1 – Change in PIT Counts)

# • Table will auto populate from PIT data submitted in HDX

25

This measures the change in PIT counts of sheltered and unsheltered homeless person as reported on the PIT (not from HMIS). If a CoC did not conduct an unsheltered count in a particular FY, then the next-most recent unsheltered data are used.

|                                                                | Previous FY PIT Count | 2015 PIT Count | Difference |
|----------------------------------------------------------------|-----------------------|----------------|------------|
| Universe: Total PIT Count of sheltered and unsheltered persons | 6621                  | 5335           | -1286      |
| Emergency Shelter Total                                        | 2885                  | 2349           | -536       |
| Safe Haven Total                                               | 23                    | 24             | 1          |
| Transitional Housing Total                                     | 3042                  | 2217           | -825       |
| Total Sheltered Count                                          | 5950                  | 4590           | -1360      |
| Unsheltered Count                                              | 671                   | 745            | 74         |

# Measure 3: Number of Homeless Persons (Metric 3.2 – Change in counts of clients using HMIS data)

#### Metric 3.2 – Change in Annual Counts

This measures the change in annual counts of sheltered homeless persons in HMIS.

|                                                         | Previous FY | Current FY    | Difference         |
|---------------------------------------------------------|-------------|---------------|--------------------|
| Universe: Unduplicated Total sheltered homeless persons |             |               |                    |
| Emergency Shelter Total                                 |             |               |                    |
| Safe Haven Total                                        |             |               |                    |
| Transitional Housing Total                              |             |               |                    |
| Save and Go to Prev Measure                             |             | Save and O    | Go to Next Measure |
| 26                                                      |             | SIN AND URBAN |                    |

## Measure 4: Employment & Income Growth (Metrics 4.1, 4.2, & 4.3)

#### Metric 4.1 - Change in earned income for adult system stayers during the reporting period

|                                                  | Previous FY | Current FY | Difference<br>(percentage points) |
|--------------------------------------------------|-------------|------------|-----------------------------------|
| Universe: Number of adults (system stayers)      |             |            |                                   |
| Number of adults with increased earned income    |             |            |                                   |
| Percentage of adults who increased earned income |             |            |                                   |

#### Metric 4.2 – Change in non-employment cash income for adult system stayers during the reporting period

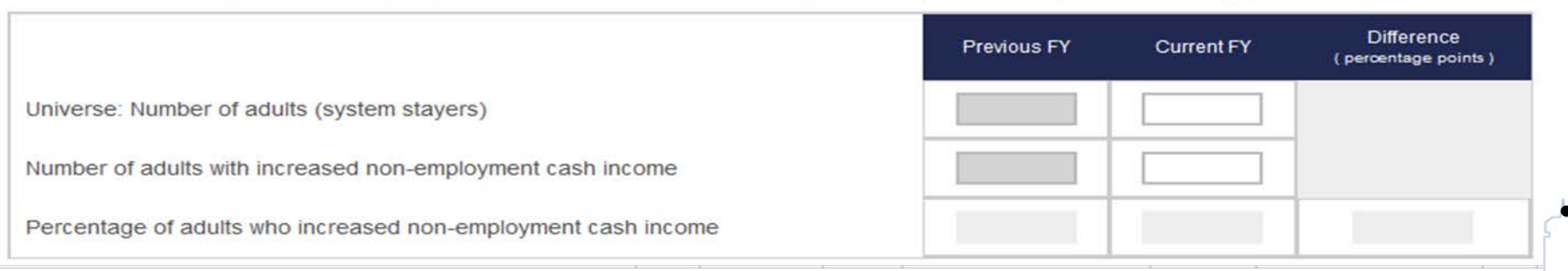

#### Metric 4.3 - Change in total income for adult system stayers during the reporting period

|                                                 | Previous FY | Current FY | Difference<br>(percentage points) |
|-------------------------------------------------|-------------|------------|-----------------------------------|
| Universe: Number of adults (system stayers)     |             |            |                                   |
| Number of adults with increased total income    |             |            |                                   |
| Percentage of adults who increased total income |             |            |                                   |

- Metric 4.1. Change in employment income during the reporting period for system stayers.
- Metric 4.2. Change in non-employment cash income during the reporting period for system stayers.
- Metric 4.3. Change in total cash income during the reporting period for system stayers.

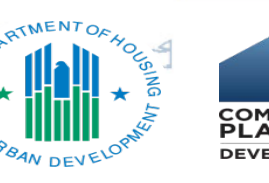

## Measure 4: Employment & Income Growth (Metrics 4.4, 4.5, & 4.6)

#### Metric 4.4 - Change in earned income for adult system leavers

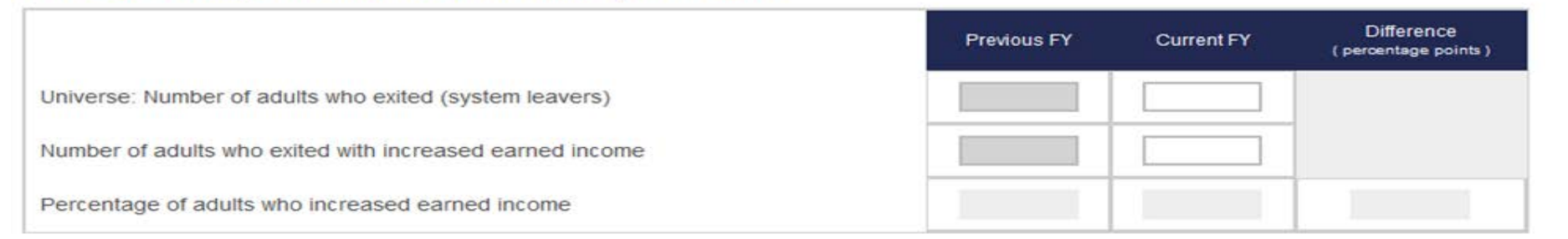

#### Metric 4.5 - Change in non-employment cash income for adult system leavers

|                                                                       | Previous FY | Current FY | Difference<br>(percentage points) |
|-----------------------------------------------------------------------|-------------|------------|-----------------------------------|
| Universe: Number of adults who exited (system leavers)                |             |            |                                   |
| Number of adults who exited with increased non-employment cash income |             |            |                                   |
| Percentage of adults who increased non-employment cash income         |             |            |                                   |

#### Metric 4.6 - Change in total income for adult system leavers

|                                                         | Previous FY | Current FY | Difference<br>( percentage points ) |
|---------------------------------------------------------|-------------|------------|-------------------------------------|
| Universe: Number of adults who exited (system leavers)  |             |            |                                     |
| Number of adults who exited with increased total income |             |            |                                     |
| Percentage of adults who increased total income         |             |            |                                     |

- Metric 4.4. Change in employment income from entry to exit for system leavers.
- Metric 4.5. Change in non-employment cash income from entry to exit for system leavers.
- Metric 4.6. Change in total cash income from entry to exit for system leavers.

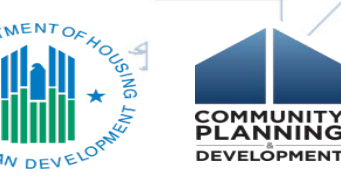

### Measure 5: Number of Persons who Become Homeless for the First Time

This measures the number of people entering the homeless system through ES, SH, or TH (Metric 5.1) or ES, SH, TH, or PH (Metric 5.2) and determines whether they have any prior enrollments in the HMIS over the past two years. Those with no prior enrollments are considered to be experiencing homelessness for the first time.

#### Metric 5.1 - Change in the number of persons entering ES, SH, and TH projects with no prior enrollments in HMIS

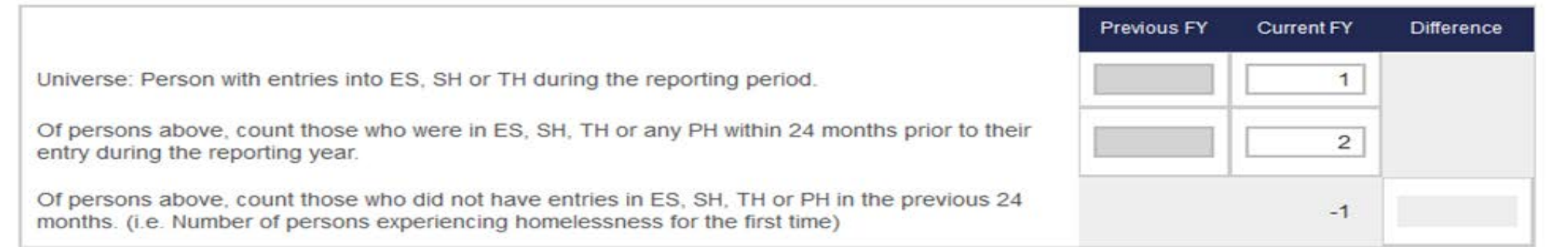

#### Metric 5.2 - Change in the number of persons entering ES, SH, TH, and PH projects with no prior enrollments in HMIS

29

|                                                                                                    | Previous FY | Current FY | Difference |
|----------------------------------------------------------------------------------------------------|-------------|------------|------------|
| Universe: Person with entries into ES, SH, TH or PH during the reporting period.                                                                                             |             |            |            |
| Of persons above, count those who were in ES, SH, TH or any PH within 24 months prior to their entry during the reporting year.                                              |             |            |            |
| Of persons above, count those who did not have entries in ES, SH, TH or PH in the previous 24 months. (i.e. Number of persons experiencing homelessness for the first time.) |             |            |            |
|                                                                                                    |             |            |            |

# Measure 6: Homeless Prevention and Housing Placement of Persons (Category 3)

#### Measure 6: Homeless Prevention and Housing Placement of Persons defined by category 3 of HUD's Homeless Definition in CoC Program-funded Projects

Hide Instructions ~

#### Manual Data Entry Instruction

For each measure enter results in each table from the System Performance Measures report generated out of your CoCs HMIS System. There are seven performance measures. Each measure may have one or more "metrics" used to measure the system performance. Click through each tab above to enter data for each measure and associated metrics. Gray boxes will be automatically calculated in HDX from data reported in the previous year. With the exception of PIT Count HDX information, there will not be any data in the gray boxes for 2016, since this is the first year of reporting.

Users should enter a note of explanation for each validation warning received. To enter a note of explanation, move the cursor over the data entry field and click on the note box. Enter a note of explanation and "save" before closing.

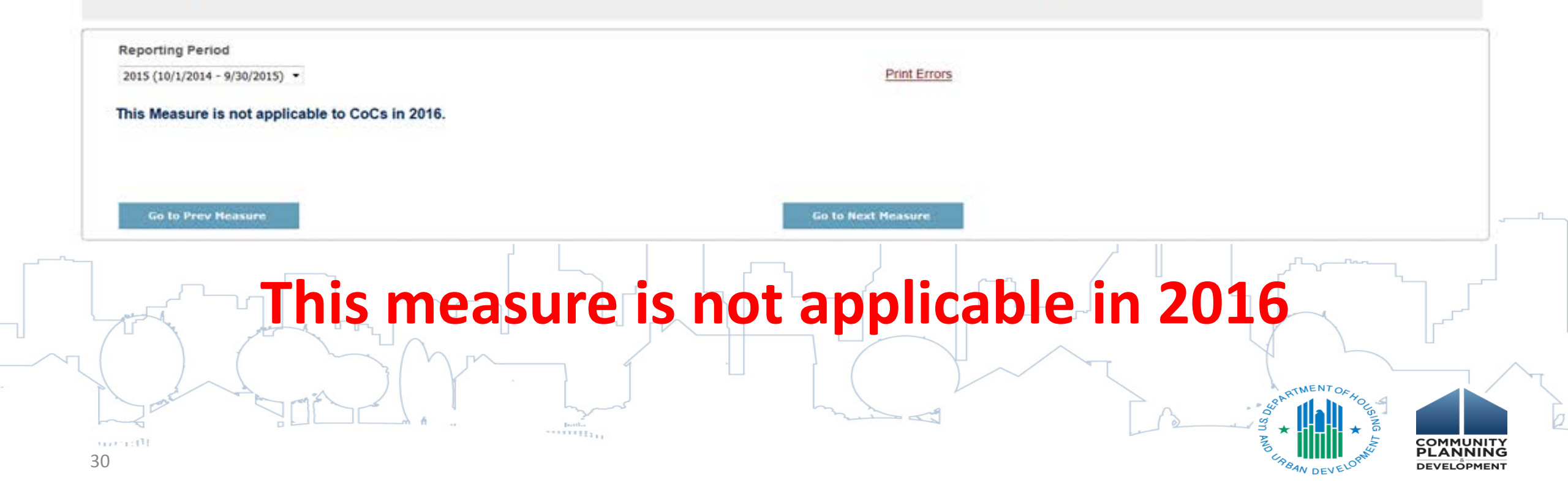

## Measure 7: Successful Placement and Permanent Housing Retention

This measures positive movement out of the homeless system and is divided into three tables: movement off the streets from Street Outreach (Metric 7a.1); movement into permanent housing situations from ES, SH, TH, and RRH (Metric 7b.1); and retention or exits to permanent housing situations from PH (other than PH-RRH).

#### Metric 7a.1 – Change in SO exits to temporary destinations, some institutional destinations, and permanent housing destinations

|                                                                                   | Previous FY | Current FY | Difference<br>( percentage points ) |
|-----------------------------------------------------------------------------------|-------------|------------|-------------------------------------|
| Universe: Persons who exit Street Outreach                                        |             |            |                                     |
| Of persons above, those who exited to temporary & some institutional destinations |             |            |                                     |
| Of the persons above, those who exited to permanent housing destinations          |             |            |                                     |
| % Successful exits                                                                |             |            |                                     |

#### Metric 7b.1 - Change in ES, SH, TH, and PH-RRH exits to permanent housing destinations

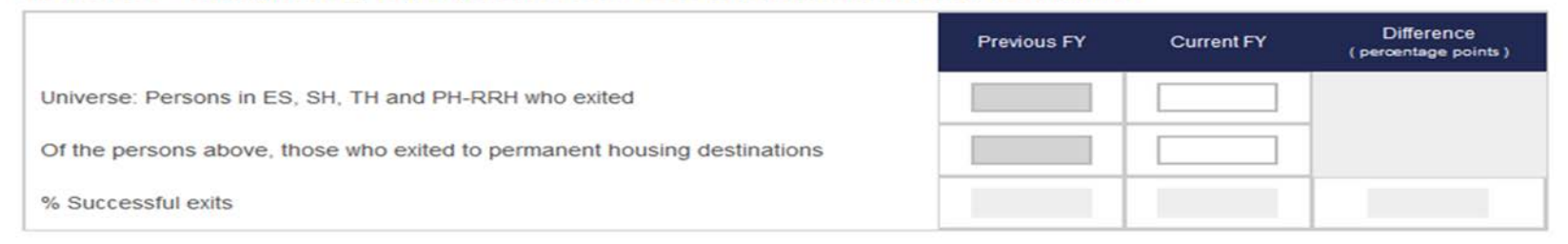

#### Metric 7b.2 - Change in PH exits to permanent housing destinations or retention of permanent housing

|          |                                                                                                    | Previous FY | Current FY | Difference<br>( percentage points ) |
|----------|----------------------------------------------------------------------------------------------------|-------------|------------|-------------------------------------|
| U Y      | Universe: Persons in all PH projects except PH-RRH                                                                    |             |            |                                     |
|          | Of persons above, those who remained in applicable PH projects and those who exited to permanent housing destinations |             |            |                                     |
| Tare     | % Successful exits/retention                                                                                          |             |            |                                     |
| (0) ((I) |                                                                                                    |             |            |                                     |

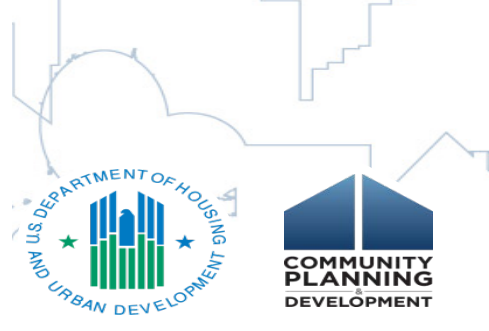

Save and Go to Prev Measure

31

## **Validations and Final Submission**

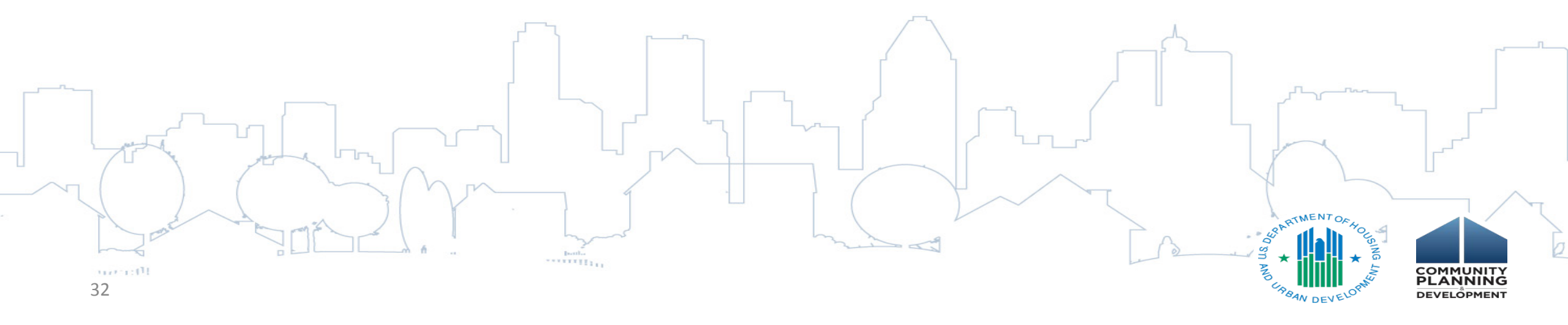

## Addressing Validation Warnings

- Warnings appear once data is saved
- Click <u>Hide Error Messages</u> to hide the yellow validation

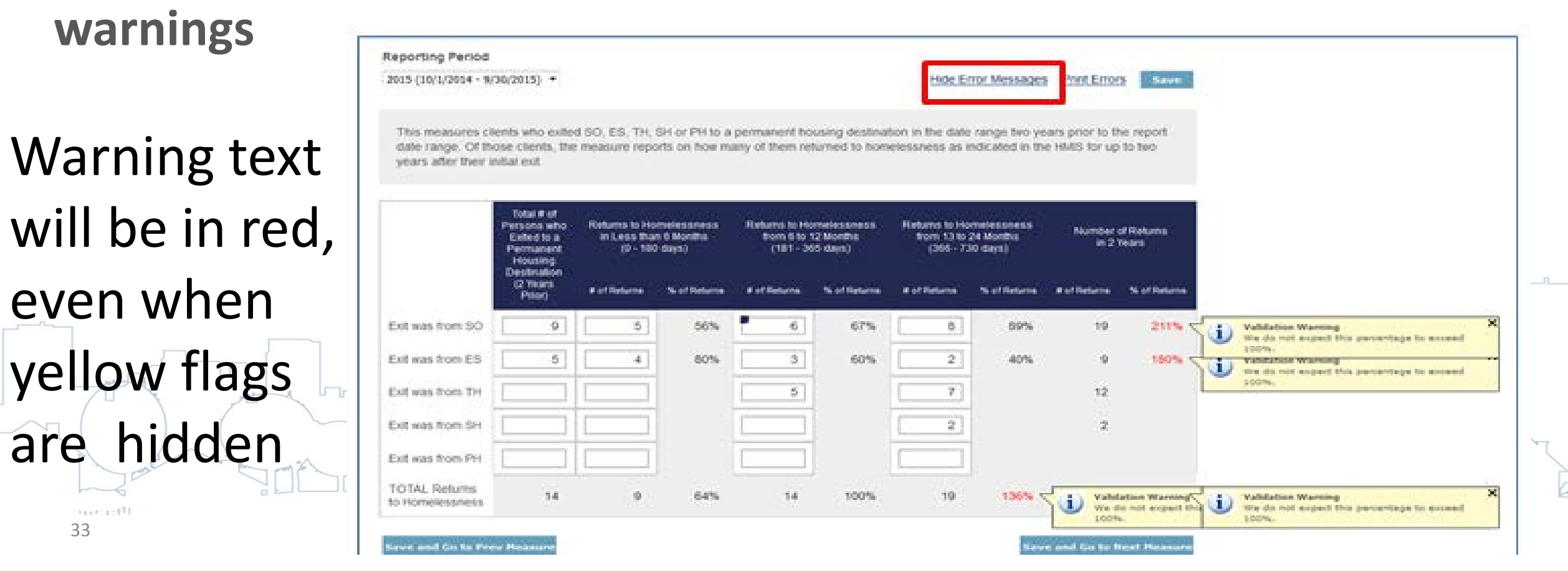

## Validation Notes

- Leave a note of explanation for each warning received
- Click on the field with the warning to enter a note

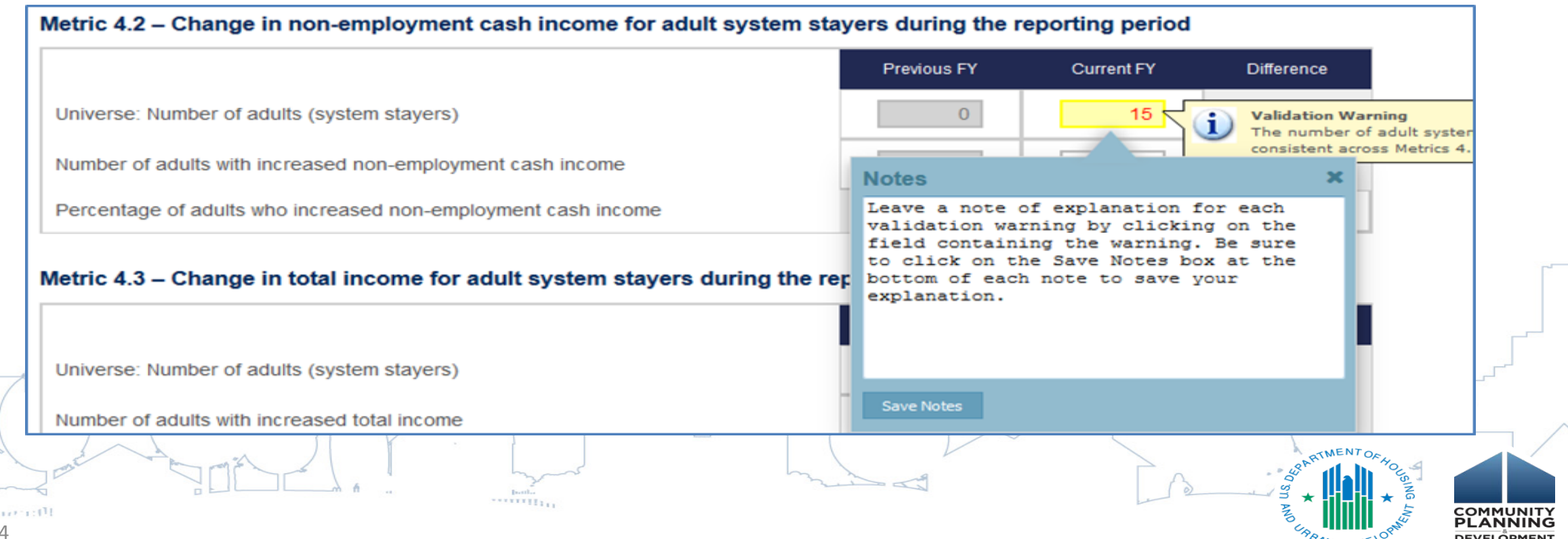

## Validation Warning List

Validation warnings can also be viewed from the <u>Reporting</u>
 Status tab

| Reporting Period: 2015 | (10/1/2014 - 9/30/2015)                                                                   |          |  |  |
|------------------------|-------------------------------------------------------------------------------------------|----------|--|--|
| Current Status         | In Progress Submit Data                                                                   | 5        |  |  |
| Last Updated On        | 6/2/2016                                                                                  |          |  |  |
| Last Updated By        | Tracy D'Alanno                                                                            |          |  |  |
| Submitted On           |                                                                                           |          |  |  |
| Submitted By           |                                                                                           |          |  |  |
|                        | 8 Validation Warnings Print<br>Error                                                      | _        |  |  |
|                        | We do not expect this percentage to exceed 100%.                                          | Fix This |  |  |
|                        | We do not expect this percentage to exceed 100%.                                          | Fix This |  |  |
|                        | We do not expect this percentage to exceed 100%.                                          | Fix This |  |  |
| Validation Warnings -  | We do not expect this percentage to exceed 100%.                                          | Fix This |  |  |
|                        | We do not expect this percentage to exceed 100%.                                          | Fix This |  |  |
|                        | We do not expect this percentage to exceed 100%.                                          | Fix This |  |  |
|                        | The number of adult system stayers should be consistent across Metrics 4.1, 4.2, and 4.3. | Fix This |  |  |
|                        | The number of adult system stayers should be consistent across Metrics 4.1, 4.2,          | Fix This |  |  |

COMMUNITY

DEVELÖPMENT

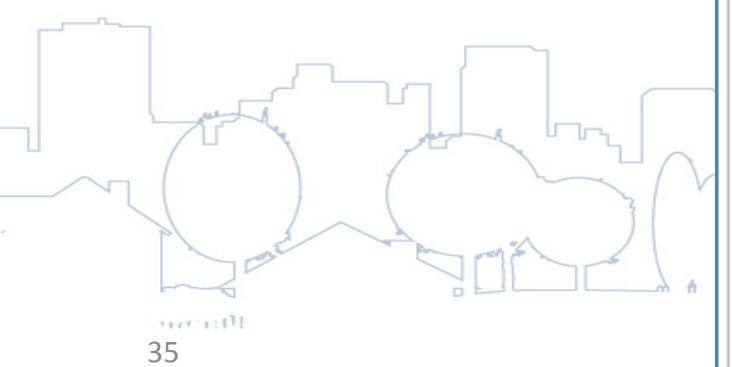

## **Reporting Status Tab - Submission**

36

### To submit data, click on the <u>Reporting Status</u> tab on the gray toolbar. Then, click on the blue "Submit Data" button

|  | -Ta        |
|--|------------|
|  |            |
|  | t vour Col |

## Preparing a Sys PM Summary Report

- CoCs can generate a summary report of their Sys PM data in PDF or Excel format.
- Click on the Sys PM Report link to download the report.

|                                                                                                    |                             | Performance I                                                                                                    | Measu                                                                     | remer                                                              | nt Mod                                                   | lule (S                                                 | Sys PI                                                       | <b>/</b> )                                             |                                                       |                                  |
|----------------------------------------------------------------------------------------------------|-----------------------------|----------------------------------------------------------------------------------------------------|---------------------------------------------------------------------------|--------------------------------------------------------------------|----------------------------------------------------------|---------------------------------------------------------|--------------------------------------------------------------|--------------------------------------------------------|-------------------------------------------------------|----------------------------------|
| nelessnoss Data Exchan<br>Home<br>formance Measuremen<br>porting Status for A                                   | A-104 - Test CoC 4          | mi<br>Monsure 1: Long                                                                                                    | th of Ti                                                                  | no Por                                                             | cone P                                                   | main                                                    | Homel                                                        | 266                                                    |                                                       |                                  |
| Reporting Period: 2015                                                                                          | (10/1/2014 - 9/30/2015)     | This measures the sumb                                                                                                    |                                                                           | active in th                                                       | sons R                                                   | - mann                                                  | mon FC (                                                     |                                                        | A) and the                                            | TO CH                            |
| Current Status                                                                                                  | In Progress Submit Outs     | and TH (Metric 1.2) along<br>during the report date rar                                                                                   | with their a ge as well a                                                 | active in the<br>iverage and<br>as prior to t                      | d median le                                              | angth of tim<br>tart date, g                            | e homeles<br>oing back r                                     | s. This incluio further th                             | ides time h<br>an Octobe                              | r, 1, 2012                       |
| Reports                                                                                                    | Sys PM Report M             | Metric 1.1: Change in the av                                                                                                    | erage and m                                                               | edian lengti                                                       | of time pe                                               | rsons are h                                             | omeless in                                                   | ES and SH                                              | projects.                                             |                                  |
| Last Updated On<br>Last Updated By                                                                              | 6/14/2016<br>Tracy D'Alanno | a This measure is of the                                                                                                    | erage and m                                                               | edian lengti                                                       | and bed ni                                               | obt dates                                               | omeless in                                                   | entered in                                             | the HMI                                               | s.<br>S custer                   |
| Submitted On<br>Submitted Dr                                                                                    | *                           |                                                                                                    | Universe<br>(Persons)                                                     |                                                                    | Average LOT Homeless<br>(bed nights)                     |                                                         | meless                                                       | Median LOT Homeless<br>(bed nights)                    |                                                       |                                  |
| Validation Warnings +                                                                                           | 0 Validation Warnings       | 1.1 Derens in ES and SH                                                                                                    | Previous FY                                                               | Current PY                                                         | Previous FY                                              | Current FY                                              | Difference                                                   | Previous FY                                            | Current FY                                            | Difference                       |
| Messages •                                                                                                    | No Messages                 | 1.2 Persons in ES, SH, and TH                                                                                                    | 1                                                                         |                                                                    |                                                          |                                                         |                                                              |                                                        |                                                       |                                  |
|                                                                                                    |                             | b. Due to changes in DS<br>This measure includes d<br>Haven" (Data Standards<br>extending the client's en<br>as if it were the client's a | Element 3<br>ata from ear<br>element 3.1<br>ry date back<br>ctual entry o | 3.17, metri<br>ch client's "<br>7) respons<br>ward in tin<br>late. | ics for mea<br>Length of T<br>e and prep<br>ne. This "ac | asure (b)<br>Time on Str<br>ends this a<br>fjusted entr | will not be<br>eet, in an E<br>inswer to th<br>ny date" is t | reported i<br>mergency<br>le client's e<br>hen used ir | n 2016.<br>Shetter, or<br>ntry date e<br>n the calcul | Safe<br>flectively<br>ations jus |
| hora and a second second second second second second second second second second second second second second se |                             |                                                                                                    | Univ<br>(Per                                                              | verse<br>sons)                                                     | Avera                                                    | ge LOT Ho<br>(bed nights                                | meless<br>;)                                                 | Media                                                  | n LOT Hon<br>bed nights                               | neless<br>i)                     |
| 37                                                                                                    |                             |                                                                                                    | Previous FY                                                               | Current FY                                                         | Previous FY                                              | Current FY                                              | Difference                                                   | Previous FY                                            | Current FY                                            | Difference                       |

## **Summary and Questions**

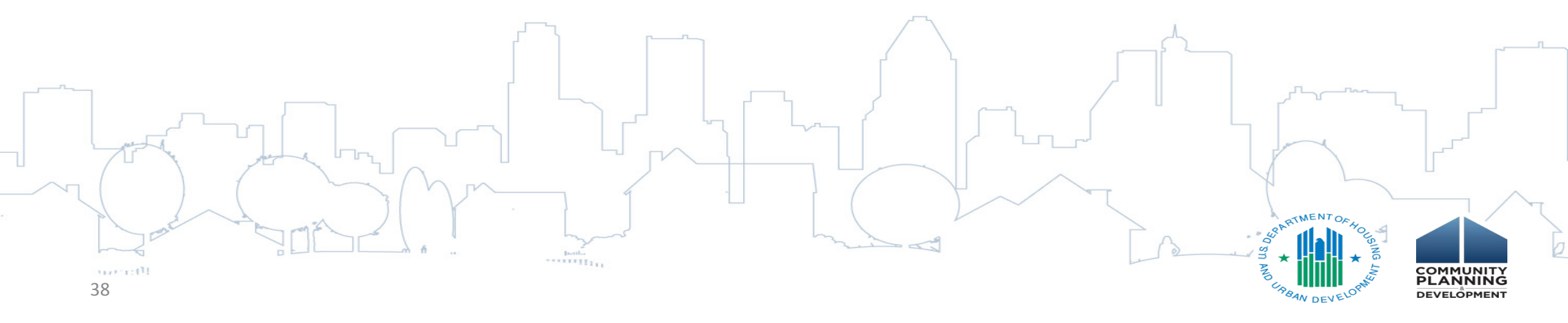

## Overview of Submission Steps

- 1. Confirm HDX User Accounts
- 2. Prepare your HMIS System Performance Measures report
- 3. Manually enter data into HDX ; OR
- 4. <u>Import Sys PM data exported from HMIS into HDX;</u>
- 5. Review submitted data;
- 6. Address validation warnings;
- 7. Submit final Sys PM data;
- 8. Generate report of the submitted data; and
- 9. Retain summary report documentation

# Next Steps

- FY2016 CoC Program competition will include System Performance Measures
- First year data may be used as a baseline
- Focus efforts on
  - Improving HMIS data quality
  - Generating and testing system performance data
  - Reviewing and understanding the data
- Carefully review the HUD System Performance Measures videos, and additional resources

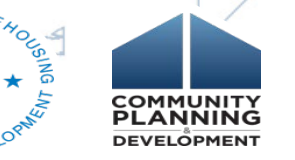

## **Questions?!**

Any questions that you weren't able to get answered today may be submitted via the HUD Exchange CoC Program <u>Ask A Question</u> page.

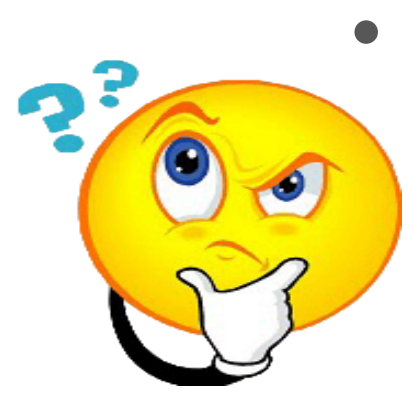

- For technical questions related to submission of data in the HDX, select **HDX: Homelessness Data Exchange (including PIT, HIC and AHAR)** at the top of page 2, under the Reporting Systems headline in response to the "my question is related to" prompt
- For questions related to calculation of the measures or preparing the report in HMIS, select Homeless Management Information System

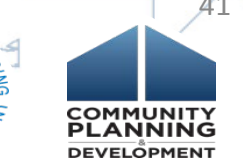

## **HUD System Performance Measures Page**

### HUD System Performance Measures page on the HUD Exchange:

### https://www.hudexchange.info/coc/guides/system-performance-measures

| System Performance Meas × +                                                |                                                         |  |  |  |  |  |
|----------------------------------------------------------------------------|---------------------------------------------------------|--|--|--|--|--|
| ♦ 0                                                                        | [1] 연 Q. Search ☆ 自 👽 🖡 🎓 🤒                             |  |  |  |  |  |
| 🧕 Most Visited 🛞 Getting Started 💊 Latest Headlines                        |                                                         |  |  |  |  |  |
|                                                                            | Login to My HUD Exchange About Email Updates Contact Us |  |  |  |  |  |
| ++++++++++++++++++++++++++++++++++++++                                     | Search HUD Exchange Q                                   |  |  |  |  |  |
|                                                                            | Powered by Google Search Appliance                      |  |  |  |  |  |
| Home Manage a Program News Training & Events Get Assistance About Grantees |                                                         |  |  |  |  |  |

CoC Main

#### System Performance Measures

A critical aspect of the McKinney-Vento Homeless Assistance Act, as amended, is a focus on viewing the local homeless response as a coordinated system of homeless assistance options as opposed to homeless assistance programs and funding sources that operate independently in a community. To facilitate this perspective the Act now requires communities to measure their performance as a coordinated system, in addition to analyzing performance by specific projects or project types.

The Act has established a set of selection criteria for HUD to use in awarding CoC funding in section 427 that require CoCs to report to HUD their system-level performance. The intent of these selection criteria are to encourage CoCs, in coordination with ESG Program recipients and all other homeless assistance stakeholders in the community, to regularly measure their progress in meeting the needs of people experiencing homelessness in their community and to report this progress to HUD.

CoCs also play an integral role in Consolidated Plan (Con Plan) jurisdictions' planning process. They are required to provide the jurisdiction with the information necessary to complete the Con Plan(s) for homeless assistance provided to persons within the CoC's geographic area that falls within the Con Plan jurisdiction's geographic area, including data on performance measures. HUD will use the system-level performance information as a competitive element in its annual CoC Program Competition and to gauge the state of the homeless response system nationally.

This page provides HUD guidance for CoCs on system-level performance.

Instructions and Guidance

2 1 29

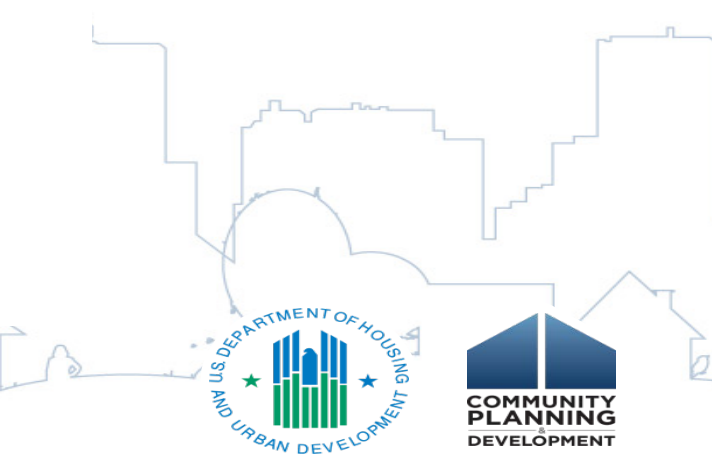